# OLYMPUS **DIGITAL CAMERA C-50 ΚΑΜΕΡΙΛ Quick-start guide**

We have included this convenient Quick-Start Guide to show you basic functions and techniques that will help you quickly master your new camera. For more detailed descriptions of procedures, as well as for additional information on more sophisticated features not covered here, please refer to the printed "Basic Manual", or the primary "Reference Manual" on the CD-ROM.

OLYMPUS AMERICA INC. — Two Corporate Center Drive, Melville, NY 11747-3157, U.S.A. Tel. 1-631-844-5000 Technical Support (USA) 24/7 online automated help: http://support.olympusamerica.com/ Phone customer support: Tel. 1-888-553-4448 (Toll-free) Our phone customer support is available from 8 am to 10 pm (Monday to Friday) FT E-Mail: distec@olympus.com Olympus software updates can be obtained at: http://olympus.com/digital/ OLYMPUS OPTICAL CO. (EUROPA) GMBH. Premises/Goods delivery: Wendenstrasse 14-18, 20097 Hamburg, Germany Tel. 040-23 77 30 Letters: Postfach 10 49 08, 20034 Hamburg, Germany Hotline Numbers for customers in Europe: Tel 0 18 05-67 10 83 for Germany Tel. 0 08 00-67 10 83 00 for Austria, Belgium, Denmark, France, Netherlands, Norway, Sweden, Switzerland, United Kingdom Tel. +49 18 05-67 10 83 for Finland, Italy, Luxembourg, Portugal, Spain, Czech Republic Tel. +49 40-23 77 38 99 for Greece, Croatia, Hungary, and the rest of Europe Our Hotline is available from 9 am to 6 pm (Monday to Friday)

E-Mail: di.support@olympus-europa.com

Printed in Janar

VT403001

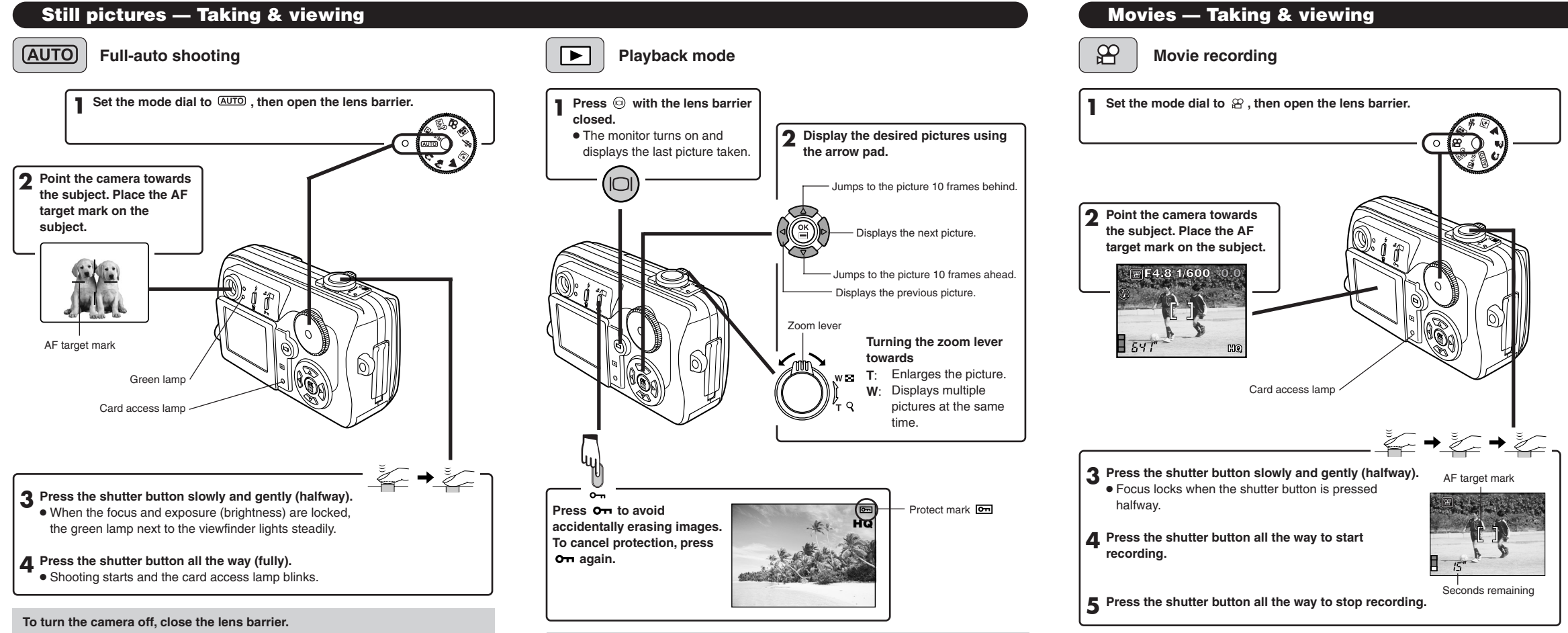

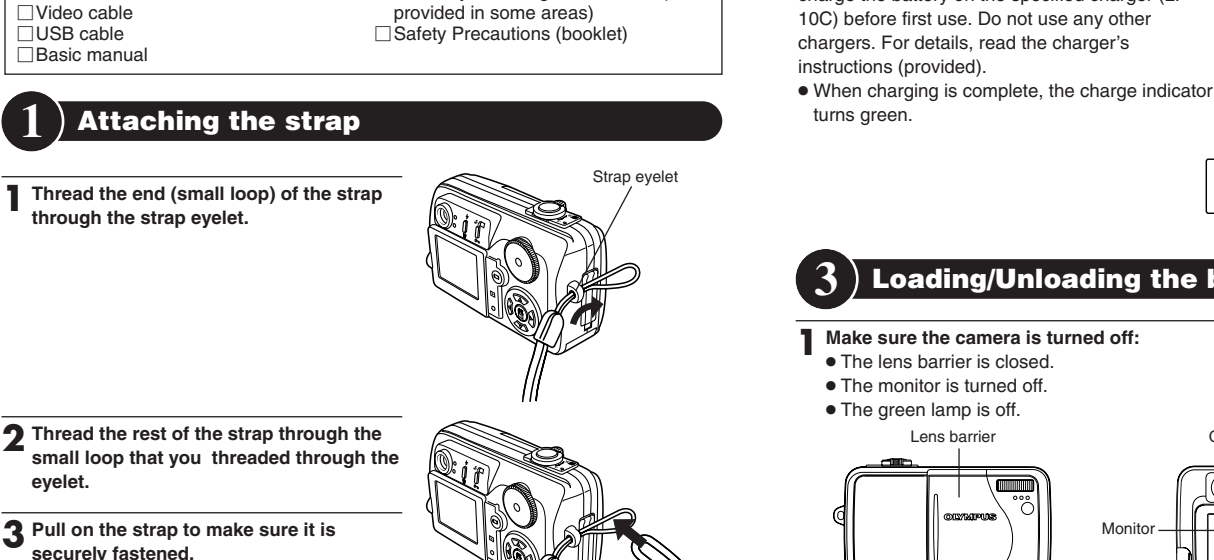

Package contents

Quick-start guide

and more.

the CD-ROM package)

Software installation guide (included in

CD-ROMs with Windows 98 USB

driver software Reference manual

Warranty card/Registration card (not

Camera

Charger

Lithium ion battery

Remote control

Charger AC cable

Strap

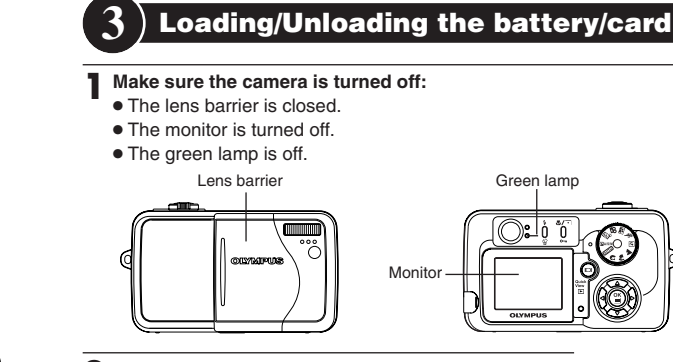

**Battery basics** 

This camera uses an Olympus lithium ion battery

(LI-10B). This battery is dedicated to this camera

and other batteries do not work. The battery is not

fully charged when the camera is purchased. Fully

charge the battery on the specified charger (LI-

2 Slide the battery/card compartment cover in the direction of the arrow (A) and open it in the direction of the arrow 🚯

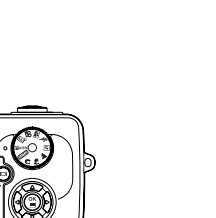

Lithium ion battery

AC cable

To the AC input conne

AC wall outle

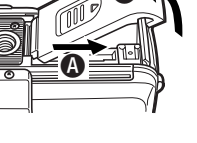

Press 
to cancel playback. The monitor and camera turn off.

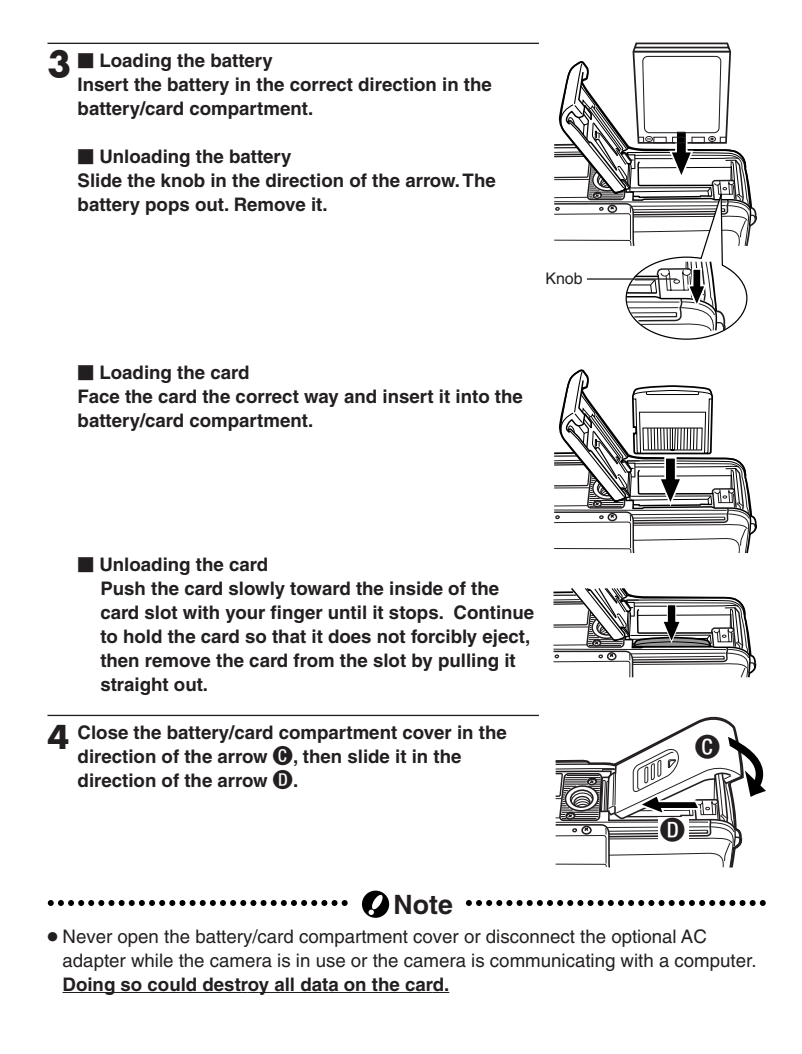

#### Playback mode

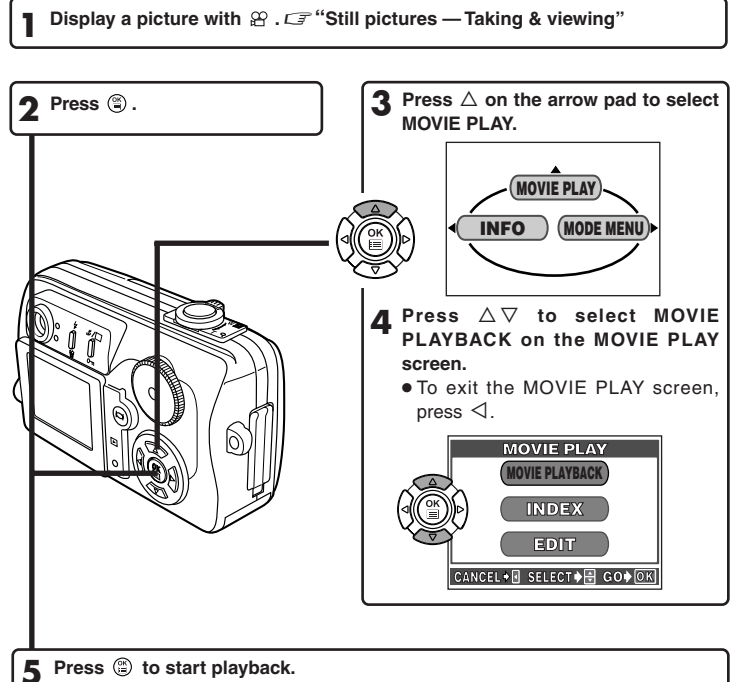

• If (2) is pressed again when the movie playback is finished, the MOVIE PLAY-BACK screen appears. To exit the movie playback mode and return to the MOVIE PLAY screen, press  $\Delta \nabla$  to select EXIT, then press (a)

## Names of parts

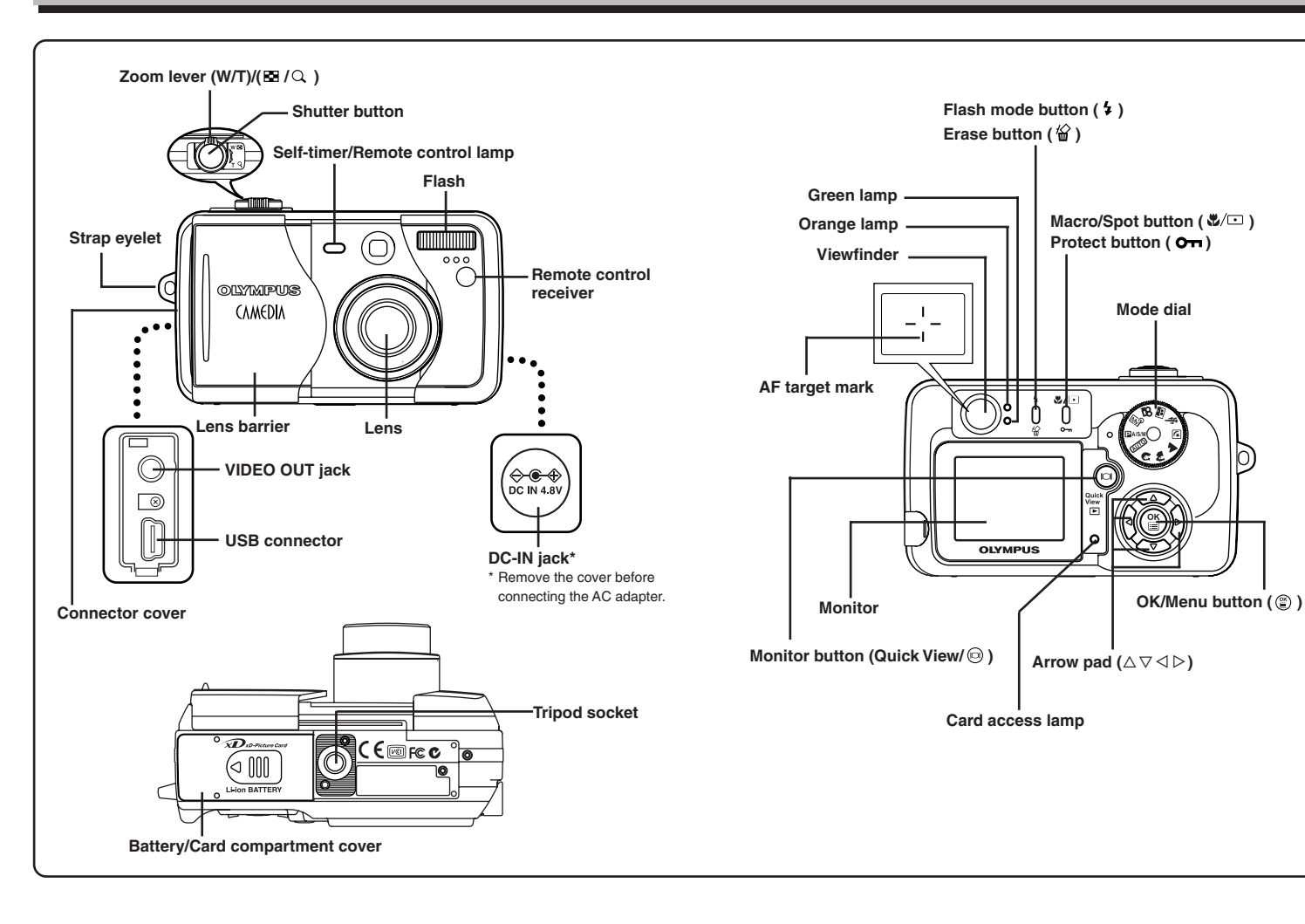

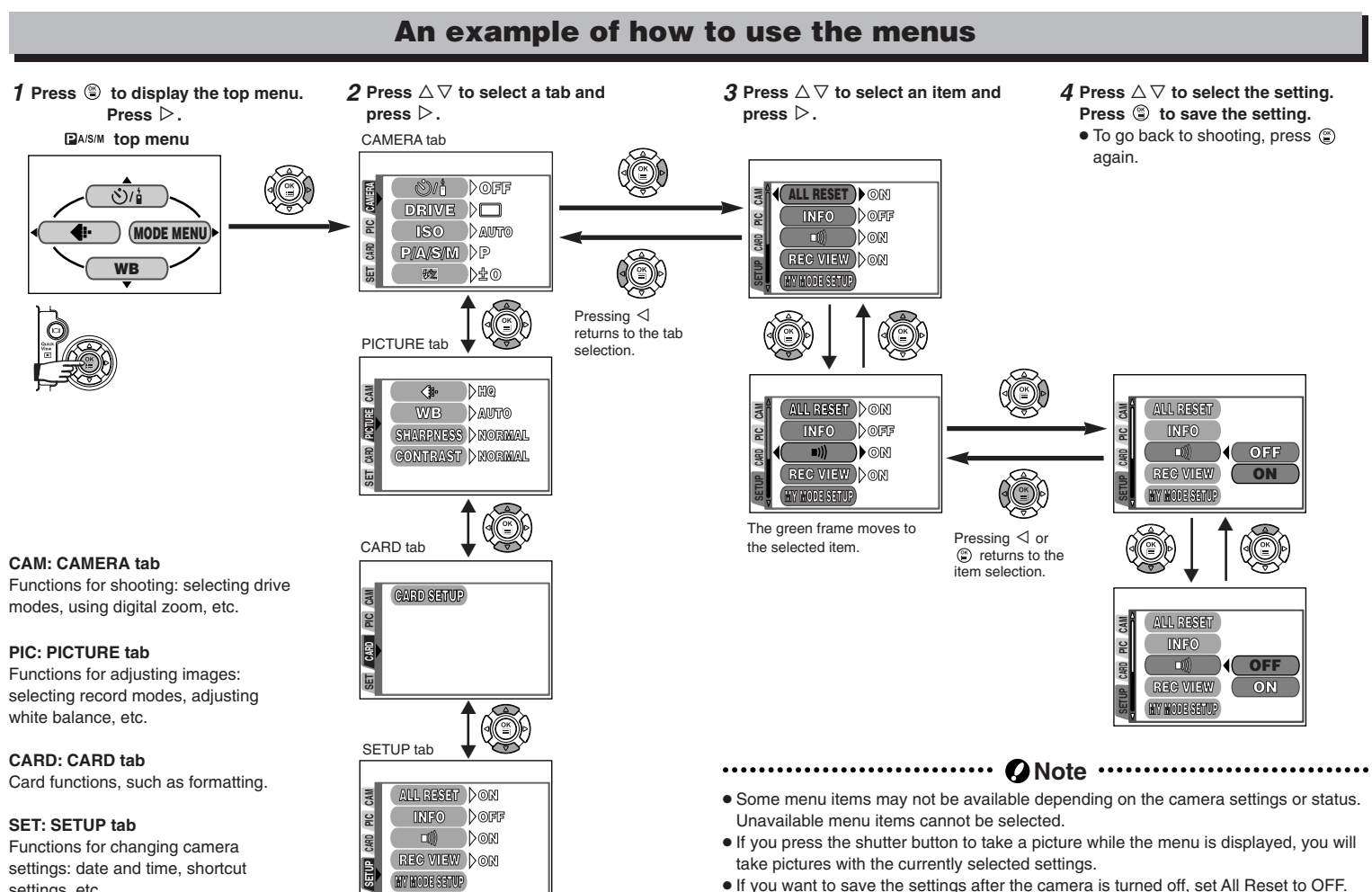

REG VIEW DON

MY MODE SETUP

settings: date and time, shortcut

settings, etc.

• If you press the shutter button to take a picture while the menu is displayed, you will take pictures with the currently selected settings.

• If you want to save the settings after the camera is turned off, set All Reset to OFF.

| Marringer                                                                              | avained the Manus acrean                                                                                                    |  |
|----------------------------------------------------------------------------------------|----------------------------------------------------------------------------------------------------|--|
| Note:<br>The Top men<br>menu functio<br>depending or<br>(See the Refe<br>for more deta | around the Mend screen                                                                                                    |  |
| Menu functions during shooting                                                         |                                                                                                    |  |
|                                                                                        | CAMERA                                                                                                    |  |
| ి/ీ                                                                                    | Selects self-timer shooting or remote control shooting.                                                                         |  |
| DRIVE                                                                                  | Selects a mode from  (single-frame shooting), (sequential shooting), AFQ (AF sequential shooting) or BKT (auto bracketing).     |  |
| ISO                                                                                    | Selects ISO sensitivity.                                                                                                    |  |
| P/A/S/M                                                                                | Exposure mode can be selected from P (Program auto), A (Aperture priority auto), S (Shutter priority auto), or M (Manual mode). |  |
| \$ <u>*</u>                                                                            | Adjusts the flash intensity.                                                                                                    |  |
| DIGITAL<br>ZOOM                                                                        | Digitally increases the optical zoom range to a maximum of approximately 12x.                                                   |  |
| PANORAMA                                                                               | Allows panorama pictures to be taken with Olympus CAMEDIA-brand card.                                                           |  |
| 2 IN 1                                                                                 | Combines two pictures taken in succession and stores them as a single picture.                                                  |  |
| PICTURE                                                                                |                                                                                                    |  |
|                                                                                        | Sets the record mode resolution.                                                                                                |  |
| WB                                                                                     | Sets the appropriate white balance according to the light source.                                                               |  |
| SHARPNESS                                                                              | Adjusts the sharpness of images.                                                                                                |  |
| CONTRAST                                                                               | Adjusts the contrast of images.                                                                                                 |  |
| CARD                                                                                   |                                                                                                    |  |
| CARD SETUP                                                                             | Formats the card.                                                                                                    |  |
| SETUP                                                                                  |                                                                                                    |  |
| ALL RESET                                                                              | Selects whether to keep the current camera settings when you turn off the power.                                                |  |
| INFO                                                                                   | Changes the amount of information displayed on the monitor.                                                                     |  |
| =)))                                                                                   | Turns off the beep sound (used for warnings, etc.).                                                                             |  |

| ALL RESET        | Selects whether to keep the current camera settings when you turn off the power. |
|------------------|----------------------------------------------------------------------------------|
| INFO             | Changes the amount of information displayed on the monitor.                      |
| =)))             | Turns off the beep sound (used for warnings, etc.).                              |
| REC VIEW         | Selects whether to display the image being recorded onto the card.               |
| MY MODE<br>SETUP | Lets you set your favorite camera settings as a custom mode.                     |
| SLEEP            | Sets the sleep timer.                                                            |
| FILE NAME        | Chooses how to name files and folders of images to be saved.                     |
| PIXEL<br>MAPPING | Checks the CCD and image processing circuit for errors.                          |
|                  | Adjusts the monitor brightness.                                                  |
| Ð                | Sets the date and time.                                                          |
| SHORT CUT        | Lets you assign frequently used functions as shortcut menus on the top menu.     |
| VIDEO OUT        | Allows you to select NTSC or PAL according to your TV's video signal.            |
|                  |                                                                                  |

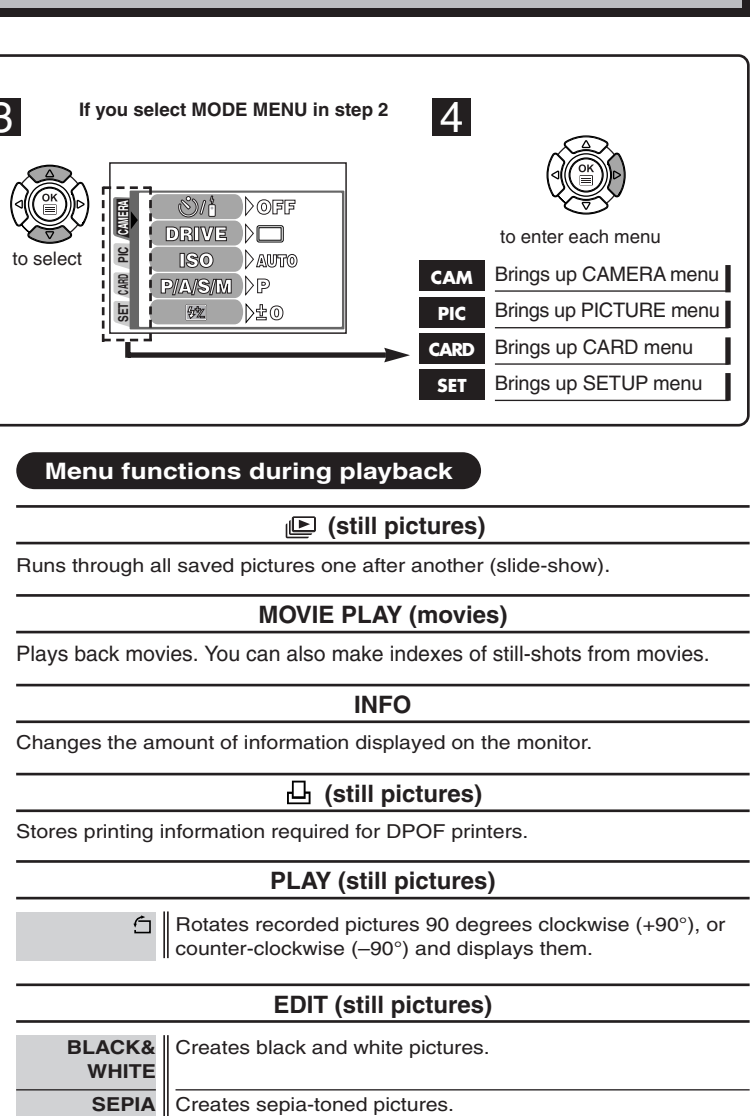

Makes the file size smaller and saves it as a new picture.

## CARD

CARD SETUP Formats the card (FORMAT), or erases all images in the card (ALL ERASE).

#### SETUP

Selects the number of frames in the index display. (4/9/16frame)

ALL RESET, ♥, , ♥, VIDEO OUT: Same as described in SETUP under "Menu functions during shooting".